RadonEve CUBE 관리자 Ouick 매뉴얼

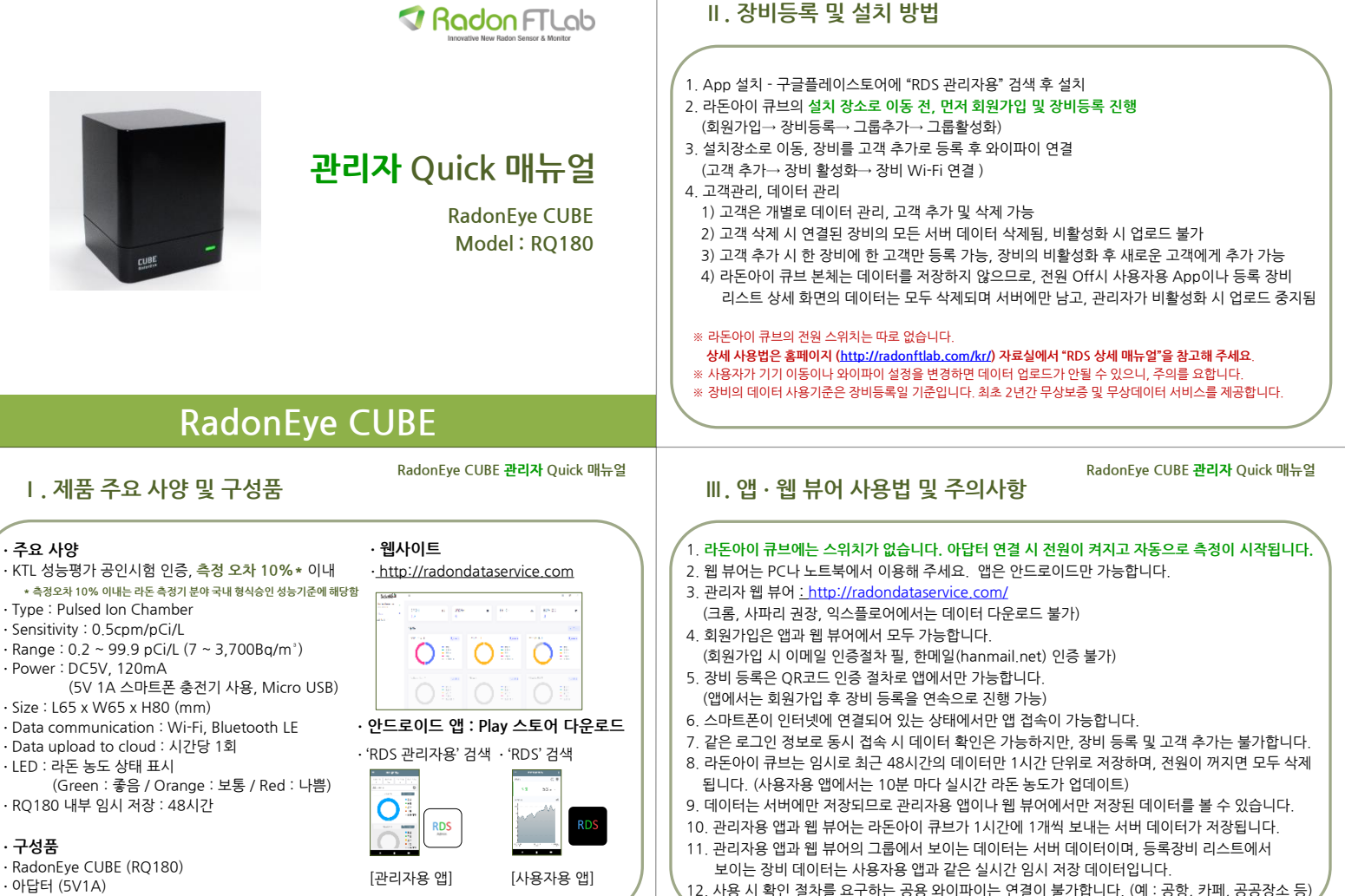

· 아답터 (5V1A)